# Google Classroom for families!

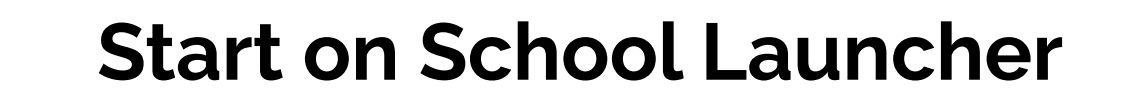

https://www.chelseaschools.com/s-launcher-wright

https://www.chelseaschools.com/s-launcher-browne

https://www.chelseaschools.com/s-launcher-clark

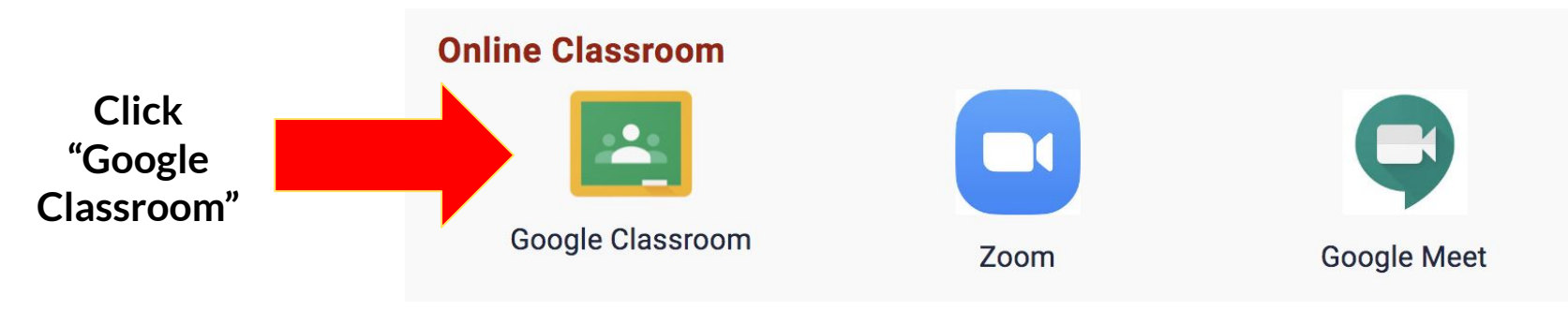

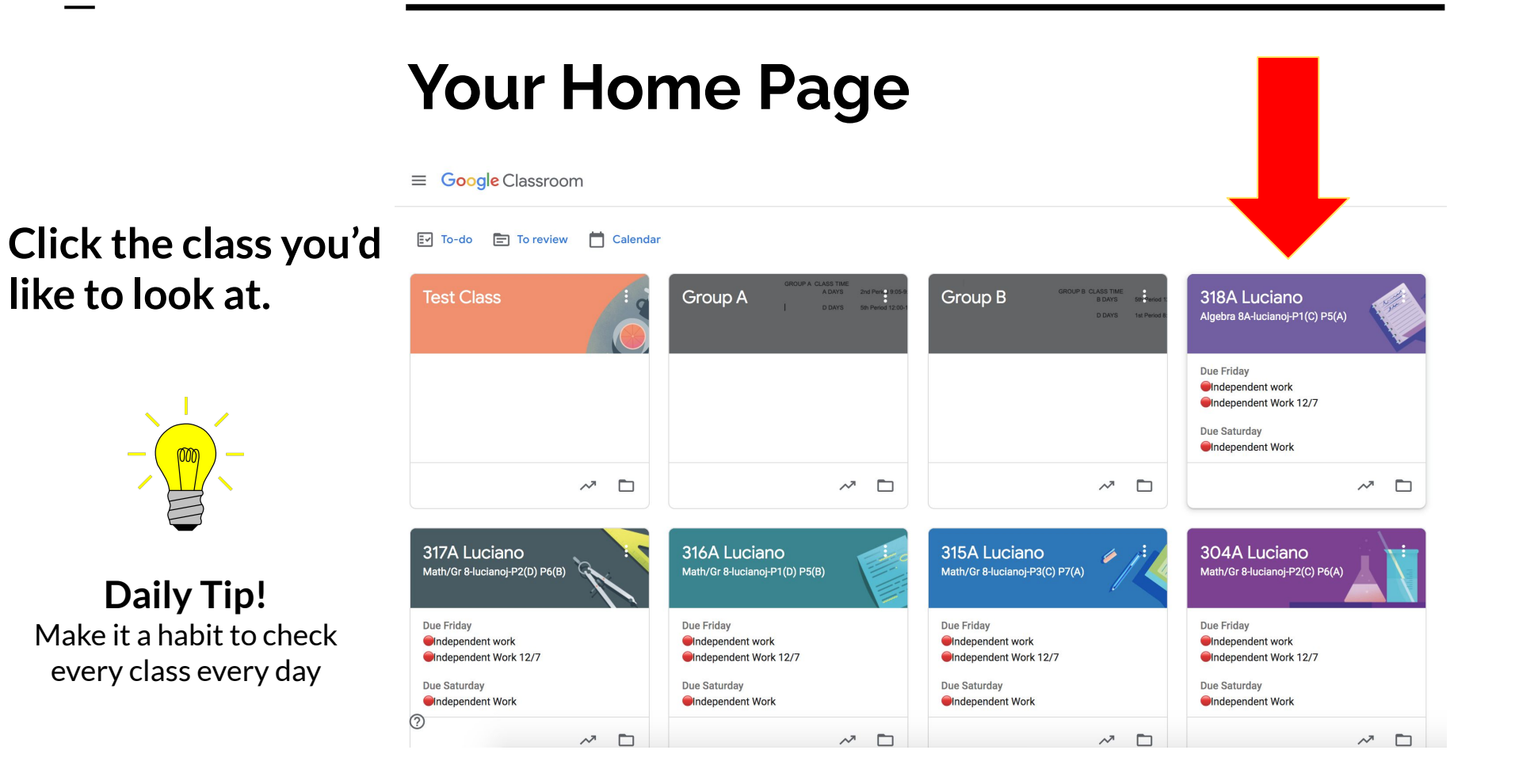

# **Classroom Home Page**

#### 316A Luciano $\equiv$ Stream Classwork People Grades Math/Gr 8-lucianoj-P1(D) P5(B) 316A Luciano Math/Gr 8-lucianoj-P1(D) P5(B) Class code gaczcdv [] Meet link Generate Meet link Here is where you can Select theme see assignments due Upload photo soon. Announce something to your class 11 Upcoming Due Friday Independent work Independent Work 12/7 Jose Luciano posted a new assignment: Independent work Ê 8.18 AM Due Saturday Independent Work View all Jose Luciano posted a new assignment: <a>Independent Work 12/7</a> Ê Dec 7 Jose Luciano posted a new assignment via Desmos: Open Up 7th Grade Unit 2 Lesson 1 Ê Dec 2 (?)

# Tabs on the Top

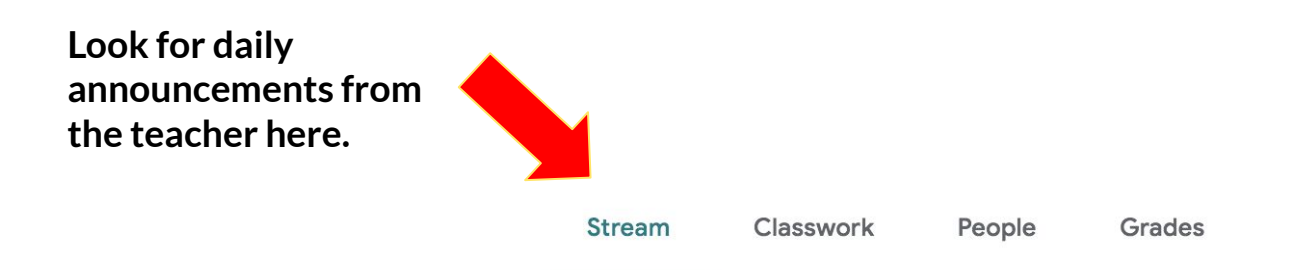

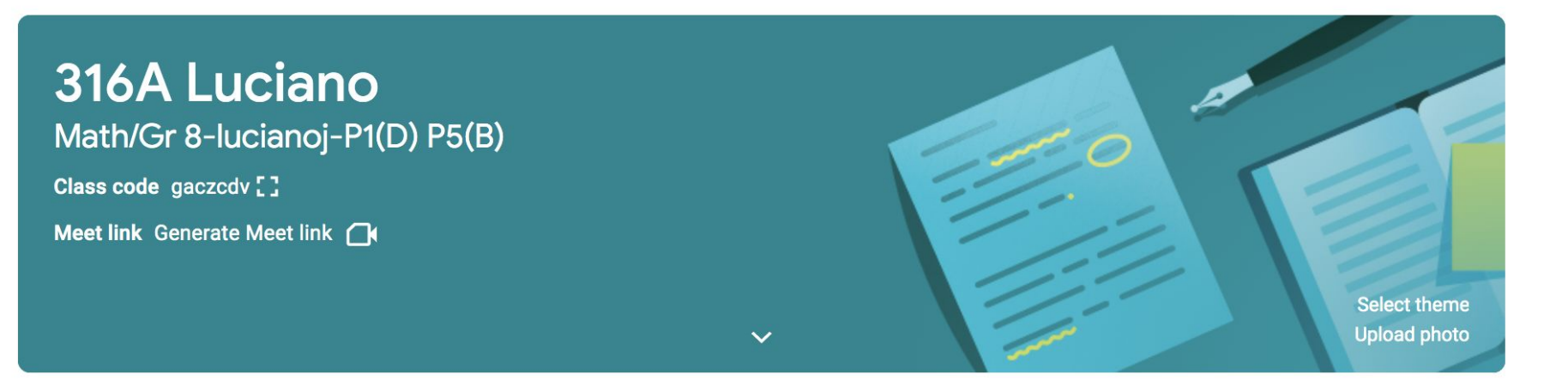

# Tabs on the Top

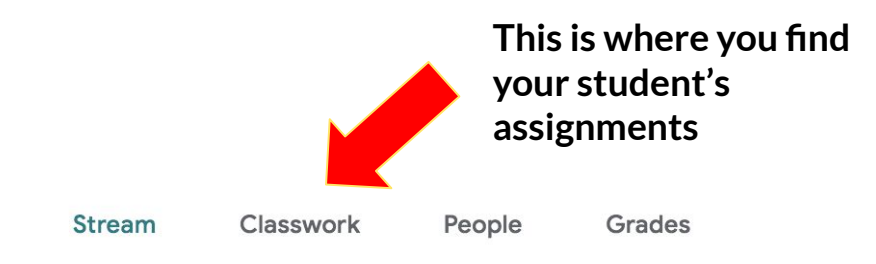

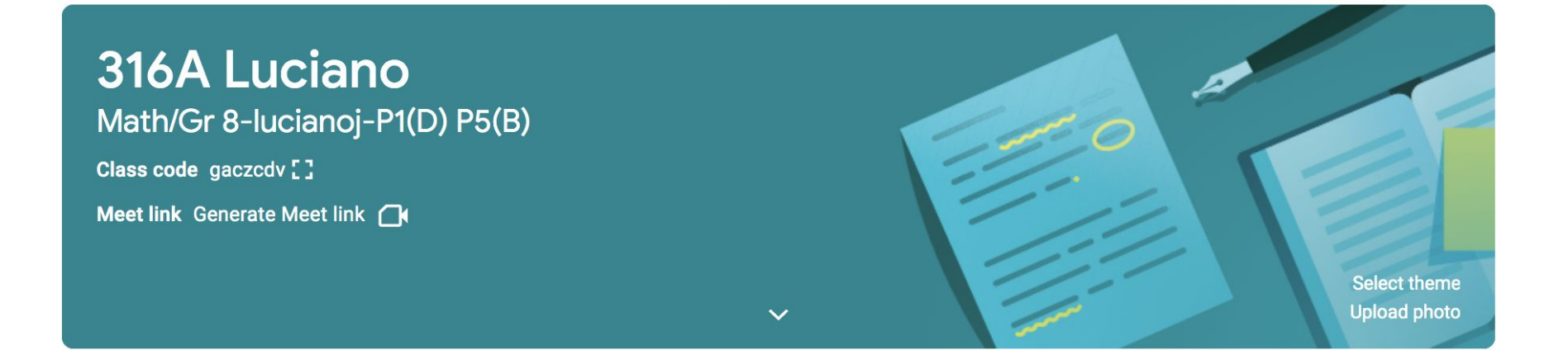

#### **Classwork Tab**

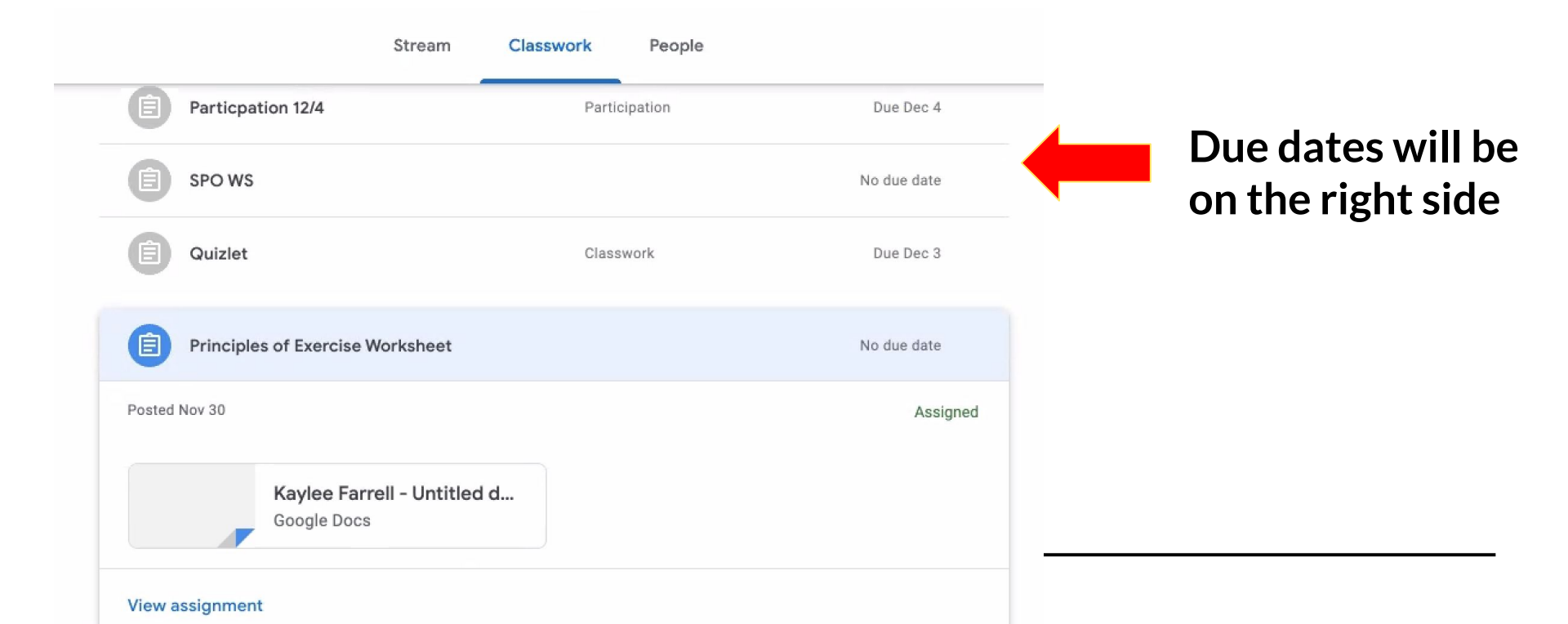

# **Classwork Tab**

|                     | Stream Classworl             | c People      |             |
|---------------------|------------------------------|---------------|-------------|
| Particpation 12/4   |                              | Participation | Due Dec 4   |
| SPO WS              |                              |               | No due date |
| Quizlet             |                              | Classwork     | Due Dec 3   |
| Principles of Exerc | ise Worksheet                |               | No due date |
| Posted Nov 30       |                              |               | Assigned    |
| Kaylee<br>Google I  | Farrell - Untitled d<br>Docs |               |             |
| View assignment     |                              |               |             |

Click on **"View Assignment"** to see the instructions and your student's work

### **Assignments and Private Comments**

| Wellness 5 Term 2<br>5                                                                                 |   | III 🙂                                       |
|----------------------------------------------------------------------------------------------------|---|---------------------------------------------|
| <ul> <li>Principles of Exercise Worksheet</li> <li>Joseph Lowe • Nov 30</li> <li>100 points</li> </ul> | : | Your work Assigned<br>Kaylee Farrell - Un × |
| Class comments                                                                                         |   | + Add or create                             |
| Add class comment                                                                                      |   | Turn in                                     |
|                                                                                                    |   | Private comments                            |
|                                                                                                    |   | Add private comment                         |
|                                                                                                    |   |                                             |
|                                                                                                    |   |                                             |
| GET CANDY CANpdf ^ 🗵 11.4.2020 meetinpdf ^                                                             |   | Show All X                                  |

Ξ

Click your student's name to see their **copy of the assignment and check for completion.** 

#### **Assignments and Private Comments**

|           | : | Your work Assigned                   |
|-----------|---|--------------------------------------|
|           |   | Kaylee Farrell - Un X<br>Google Docs |
|           |   | + Add or create                      |
| s comment | ⊳ | Turn in                              |
|           |   | Private comments                     |
|           |   | Add private comment >                |

Once an assignment is completed, students click **"Turn In"** to turn in the homework to the teacher.

11

#### **Assignments and Private Comments**

|               | Yc  | our work Assigned                    |
|---------------|-----|--------------------------------------|
|               |     | Kaylee Farrell - Un X<br>Google Docs |
|               |     | + Add or create                      |
| class comment |     | Turn in                              |
|               | Pri | vate comments                        |
|               |     | Add private comment                  |
|               |     |                                      |
|               |     |                                      |
|               |     |                                      |

"Private comments" is where teachers give feedback and corrections for students work.